## ACCOUNT MGMT & SERVICE APPLICATION

edmunds EDGE virtual

### **BRIEF INTRODUCTION**

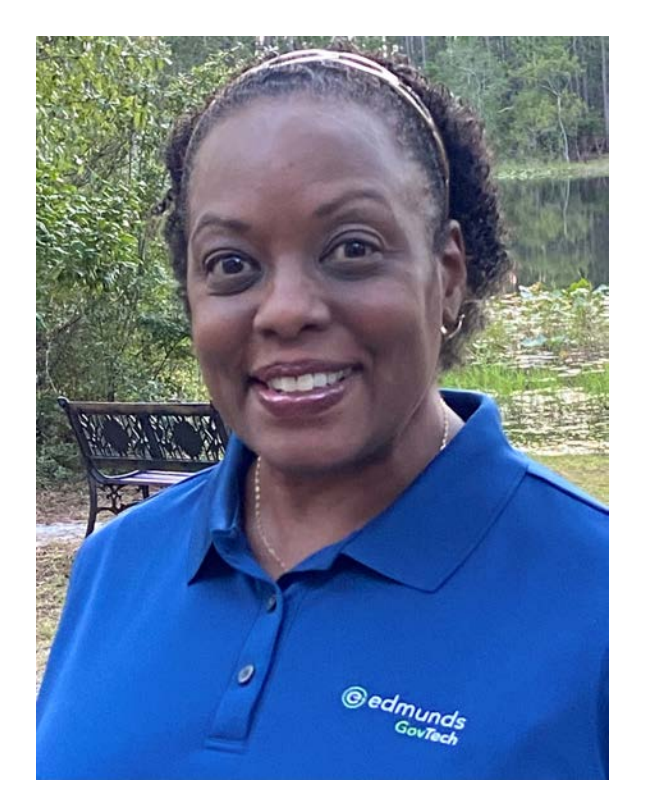

#### Karla Taylor Implementation Consultant

#### edmunds EDGE virtual

### TODAY'S AGENDA

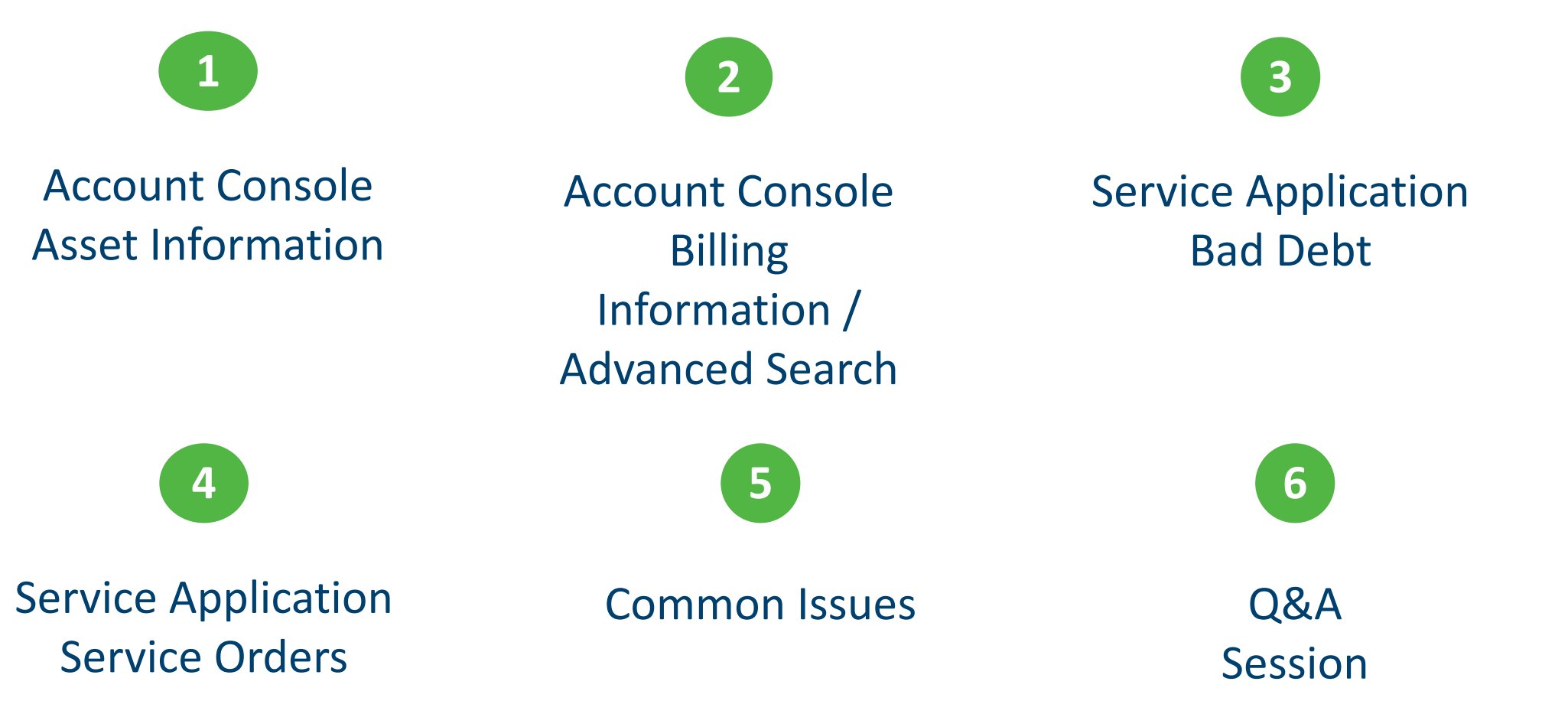

### Account Console

#### How To View Asset (Meter) Information

- Step 1 Account Console View Mode
- Step 2 Select A Service From Batch Grid
- Step 3 Right Click; Choose Maintain Assets

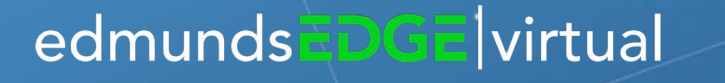

### Account Console

5

#### **How To View Billing Information**

- Step 1 Account History Search for Billing Record
- Step 2 Double Click on a Single Billing History Record
- Step 3 Works in View Mode and Edit Mode

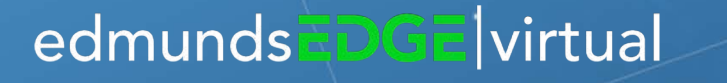

### **Service Application**

#### How To Check For Potential Outstanding Debt

- Matching Records With Key Items:
  - Name
  - Social Security Number
  - Drivers License
  - Birth Date
- System Will Show Account Balances With Matching Key Items in Red Text

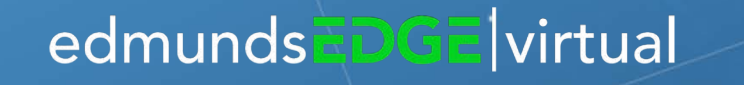

### **Service Application**

#### What Kind of Service Orders Can Be Added

- Service Orders With Function Type
  - Miscellaneous
  - Work Orders

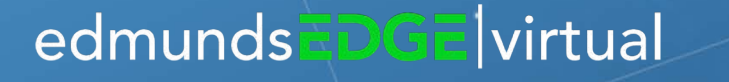

### **Common Issues**

**Getting Access to Meter Information Faster In Logics** 

Reviewing Balances on Multiple Account Owned By the Same Customer

8

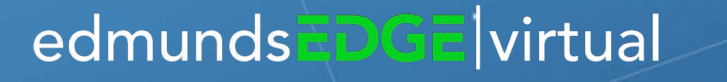

Q&A

Support@EdmundsGovTech.com www.EdmundsGovTech.com

edmundsEDGE virtual

# THANK YOU

Support@EdmundsGovTech.com www.EdmundsGovTech.com

edmunds EDGE virtual